## USS veri gönderimi istemeyen hasta için Medisoft Süreci

1- Uss veri gönderimi yapılmasını istemeyen hasta için öncelikle Hasta için dosya açılırken dosya içindeki Diğer Segmesinde bulunan "Sağlık Net Online'a gönderim yapılmaması onaylandı" işaretlenir ve kayıt edilir.

| İşlemler             | Ödemeler                      | Hesap                         | Faturalar        | Onaysız İşlemler     | Notiar           | Vaka Bilgileri        | ICD Kodları | Epikriz Notları | Diğer           |
|----------------------|-------------------------------|-------------------------------|------------------|----------------------|------------------|-----------------------|-------------|-----------------|-----------------|
| Sigortalı Türü       |                               | •                             |                  | Şube                 | Č                |                       |             | -               |                 |
| Özel Kod             |                               |                               |                  | Dosya Mes            | saji             |                       |             |                 |                 |
| Ref. Doktor          |                               |                               | -                |                      |                  |                       |             |                 |                 |
| Gönderen             |                               |                               | •                |                      | 🔲 İşlemler Ödeme | den Önce Yapılabilsin |             |                 |                 |
| Yönlendiren Doktor   |                               |                               | •                | Yetkili              |                  |                       |             | •               |                 |
| Kaldığı Otel         |                               |                               | -                | Açıklama             |                  |                       |             | <b>•</b>        |                 |
| Kaldığı Site         |                               |                               | •                |                      |                  |                       |             |                 |                 |
| 🗖 İotal Edildi       |                               |                               |                  |                      |                  |                       |             |                 |                 |
| 🔽 Sağlık Net Online  | 'a gönderim yapılmama         | ası onaylandı                 |                  | İndirim Kar          | tı               |                       |             | -               |                 |
| Konsinye stok içe    | erir                          |                               |                  | Beklenen Ödeme Taril | hi               | •                     |             |                 |                 |
|                      |                               |                               |                  |                      |                  |                       |             |                 |                 |
| İndirimsiz 200,      | ,00 İndirim 0                 | 0,00 Net Tutar                | 200,00 Ödeme     | 200,00 Borcu         | 0,00 Riski       | 0,00 Hasta Borc       | u 0,00 Top  | lam Hasta Borcu | 0,00 Maliyet T. |
| 📑 İşlem <u>E</u> kle | < İşlem İ <u>p</u> tal 🔎 İşle | em / Fiyat 💱 Sı <u>r</u> a Fi | işi Ver  🖲 Ödeme | 💽 <u>E</u> atura     | (ab. Hasta       |                       |             |                 | Kaydet          |

## Bu aşamadan sonra veri ussye gönderilmek istendiğinde (F4)ekranından

| He:          | sap Do           | syası Bil | gileri               |                 |                  |          |        |     |              |                |                |                        |
|--------------|------------------|-----------|----------------------|-----------------|------------------|----------|--------|-----|--------------|----------------|----------------|------------------------|
| ?            | Rand.            | ilaçMiz   | ्ट<br>Sil            | کی<br>۲az       | کی<br>Döküm      | Barkod   | iyat   |     |              |                |                |                        |
|              |                  | P         | <u>Ekle</u>          |                 |                  |          |        |     | 🚧 Yeni       | le             |                |                        |
| © So<br>⊚ Tũ | n ÜçAy<br>m Zama | nlar ⊙    | Seçili (<br>Aralık ( | Gün:<br>Seç: 30 | 0.01.201         | 9 🗸      |        |     |              |                | USS<br>© K     | Hasta Kaj<br>aydedilme |
|              |                  |           |                      |                 |                  |          |        |     |              |                |                |                        |
| Tai          | rih              |           | Adı                  |                 | Soyadı           | Ha       | sta TC | Kim | Takip No     | HDOSYANO       | Doktor         | Bölüm                  |
| <u>&gt;</u>  |                  |           |                      |                 |                  |          |        | Se  | çili Dosyayı | İptal Et       |                |                        |
|              |                  |           |                      |                 |                  |          |        | Se  | cili Dosvanı | n İptalini Kal | dır            |                        |
|              |                  |           |                      |                 |                  |          |        | US  | S Hasta Kay  | /di Yap        |                |                        |
|              |                  |           |                      |                 |                  |          |        | US  | S Hasta Kay  | /dı Sil        |                |                        |
|              |                  |           |                      |                 |                  |          |        | US  | S Gönderin   | n İçin Tüm k   | ayıtları seçil | i yap                  |
|              |                  |           |                      |                 |                  |          |        |     |              |                |                |                        |
|              | Med              | disoft N  | et                   |                 |                  |          |        |     |              |                | ×              | i -                    |
|              |                  |           | Hasta<br>durum       | hesap<br>nundad | dosyası<br>lır!) | USS sist | temine | gön | derim yapılı | maması onaj    | yh             |                        |
|              | L                |           |                      |                 |                  |          |        |     |              | Tam            | ham            |                        |

Uyarısı verecek ve kayıt işlemi yapılamayacaktır.

\*\*\*Eğer 1. Aşama atlandı ise (dosya açarken Sağlık Net Online'a gönderim yapılmaması onaylandı") işaretlenmedi ise bu madde işaretlendikten sonra

F4 ekranından ilgili kayıt "USS Hasta Kaydı Sil" Yapılmalıdır.